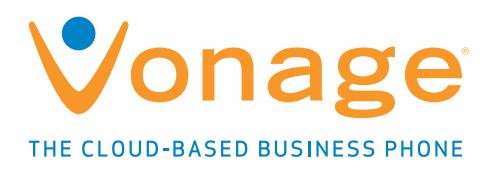

# **Business Phone Systems - User Guide**

## **Vonage Phone Systems Support**

- Call: 0203 021 1800
- Email: support@vonagebusiness.co.uk

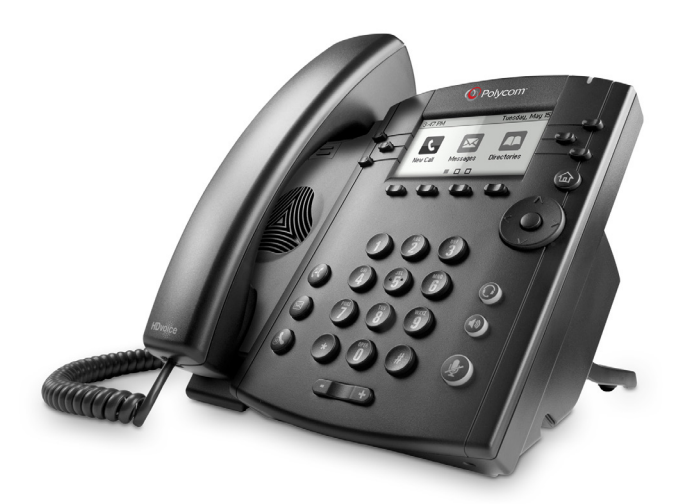

## Contents

| 1.  | Introduction                   | > |
|-----|--------------------------------|---|
| 2.  | Making Calls                   | > |
| 3.  | Transferring Calls             | > |
| 4.  | Logging into the Online Portal | > |
| 5.  | Personalising your Extensions  | > |
| 6.  | Call Handling Introduction     | > |
| 7.  | Hunt Groups                    | > |
| 8.  | Call Forwarding                | > |
| 9.  | VoiceMail                      | > |
| 10. | Auto Attendant (AA)            | > |
| 11. | Feature Access Codes           | > |

## 1. Introduction

#### Welcome to the Vonage Business Phone Systems Administrator User Guide.

This guide will take you through how to make and transfer a call. Plus, show you how to personalise extensions, manage call handling, as well as setting up hunt groups, VoiceMail and the auto attendant feature using the online portal.

<< Contents

## 2. Making Calls

There are two ways to make a call using your phone:

- Using the handset
- Using the speakerphone

During a call, you can alternate between Handset and Handsfree by pressing the Speakerphone Key (), or picking up the handset.

#### Calling using the Handset

To make a call using the handset you have two options:

#### **Option 1**

- Pick up the handset
- Ensure there is a dial tone
- Dial the desired number using the key pad.

#### **Option 2**

- Dial the number
- Pick up the handset

#### Calling using the Speakerphone

To place a call using Handsfree Speakerphone mode:

- With the handset on hook, Dial the desired number using the key pad and press the Speakerphone Key (1).
- To end a call whilst on speakerphone, just press the Speakerphone Key again.

## 3. Transferring Calls

There are two types of call transfer.

- Blind is where the call is transferred to another number without waiting for the called party to confirm the transfer
- Attended transfer is where the called party answers and the person transferring the call can introduce who they are transferring before connecting the call.

#### **Blind Transfer**

- On a Polycom whilst on a call, press the **Transfer** soft key then the Blind soft key, enter the number you want to transfer to and press the dial key. The call is transferred.
- For a Gigaset whilst on a call, press the R button, enter the number you wish to dial, press the Dial key and Press R again.

#### Attended Transfer

- On a Polycom whilst on a call, press the Transfer soft key, enter the number you want to transfer to and press the dial key, wait for an answer. When you have announced the call, press the Transfer soft key and the call is transferred.
- On a Gigaset whilst on a call, press the R key, enter the number you want to transfer to and press the dial key, wait for an answer. When you have announced the call, press the R key and the call is transferred.

## 4. Vonage Online Account Login

The Vonage Online account can be used to amend the set-up of all your phones in the office. Add things like an Auto Attendant or change your Hunt Group settings.

To log in to the online portal:

- 4.1. Navigate to vonage.co.uk
- 4.2. Select Account Login in Top Right corner
- 4.3. Select 'Business Phone System' Account Login
- 4.3. Enter your username and password
- 4.4. Click the key symbol to login

|                                    | Vonage <sup>®</sup> |
|------------------------------------|---------------------|
| Qusername<br>Forgot your password? | password 🖘          |

## 5. Personalising your Extensions

Your phones will be preconfigured with their own number. Your Extension number is the last four digits of your Direct Dial Number.

To set-up your user details, you first need to locate the relevant Extension Number:

5.1. First you need to navigate to the site the Extension is assigned to. Every Extension is assigned to a specific site, this allows businesses with multiple offices to assign extensions to the correct offices.

| z-Company ABC |                                     |         |            |         |                        |
|---------------|-------------------------------------|---------|------------|---------|------------------------|
| Sites R       | tanges                              | Numbers | Devices Fi | les     |                        |
| Custom        | er                                  |         |            |         |                        |
| Name          | z-Compan                            | y ABC   | La         | inguage | Default (English)      |
| Address       | 1 High Roi<br>Cambridge<br>CB19 9ZZ | ad<br>e | Tin        | ne Zone | Default (GMT)          |
| Country       | United Kin                          | gdom    |            |         |                        |
|               |                                     |         |            |         | Amend Customer Details |
| Sites         |                                     |         |            |         |                        |
| Name          |                                     |         |            |         | Options                |
| Cambridge     | Head Offic                          | e       |            |         | 1                      |
| London Sale   | es Office                           |         |            |         | 1                      |
| Quick S       | Quick Setup Add Site                |         |            |         |                        |
| Number        | Number Ranges                       |         |            |         |                        |
|               | No number ranges created yet        |         |            |         |                        |
|               |                                     |         |            |         | Find Number Range      |

5.2. Locate the number you wish to personalise and select the edit button *[P*]

| z-Company ABC                                                                    |                                                   |                |                |
|----------------------------------------------------------------------------------|---------------------------------------------------|----------------|----------------|
| Cambridge Hea                                                                    | nd Office                                         |                |                |
| Ranges Numb                                                                      | pers Devices Allocat                              | ions Files     |                |
| Site                                                                             |                                                   |                |                |
| Name Cambrid<br>Address Cambrid<br>CB199Z<br>Country United K<br>De-Provision St | ge Head Office<br>oad<br>ge<br>Z<br>ingdom<br>ite | Ameno          | d Site Details |
| Numbers                                                                          |                                                   |                |                |
| Number                                                                           | Туре                                              | User           | Option         |
| 01917180376                                                                      | Hunt Group                                        | Ring All       | 1 2            |
| 01917180375                                                                      | Hunt Group                                        | Main Number    | /* X           |
| 01917180383                                                                      | Extension                                         | Extension 0383 | 1 2            |
| 01917180382                                                                      | Extension                                         | Extension 0382 | 1 >            |
| 01917180381                                                                      | Extension                                         | Extension 0381 | 1 3            |
| 01917180380                                                                      | Extension                                         | Extension 0380 | 1 3            |
| 01917180379                                                                      | Extension                                         | Extension 0379 | / >            |
| 01917180378                                                                      | Voice Portal                                      |                | 1 3            |
| 01917180377                                                                      | Auto-Attendant                                    | Auto-Attendant | / ×            |
|                                                                                  |                                                   | A              | dd Numbers     |

#### 5.3. Select Amend Contact

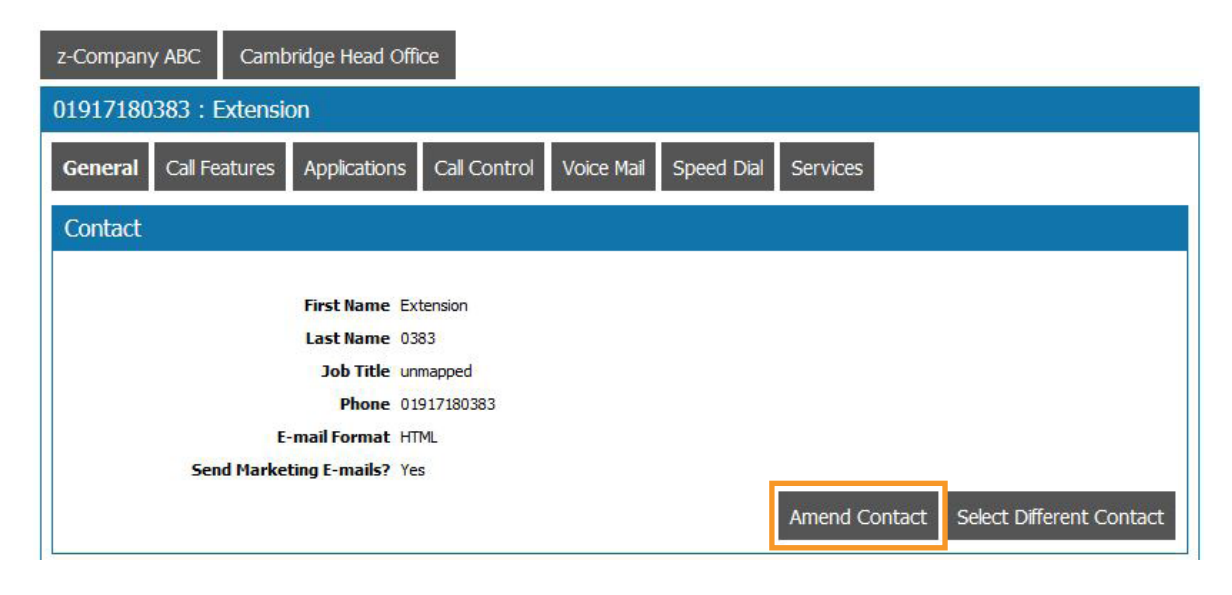

5.4. Make the necessary changes and press Update

| Contact Edit                  |             | 8      |
|-------------------------------|-------------|--------|
| First Name                    | Amanda      |        |
| Last Name                     | Smith       |        |
| Job Title                     | Sales       |        |
| Phone                         | 01917180383 |        |
| Home Phone                    |             |        |
| Mobile                        |             |        |
| Fax                           |             |        |
| E-mail                        |             |        |
| E-mail<br>Format              | HTML -      |        |
| Send<br>Marketing<br>E-mails? |             |        |
|                               |             | Update |

| The extension \ | will now | be displayed | with the | new name |
|-----------------|----------|--------------|----------|----------|
|-----------------|----------|--------------|----------|----------|

| 01917180383: Extension            | 01917180383: Extension                         |  |  |  |  |
|-----------------------------------|------------------------------------------------|--|--|--|--|
| General Call Features Application | is Call Control Voice Mail Speed Dial Services |  |  |  |  |
| Contact                           |                                                |  |  |  |  |
| First Name                        | Amanda                                         |  |  |  |  |
| Last Name                         | Smith                                          |  |  |  |  |
| Job Title                         | Sales                                          |  |  |  |  |
| Phone                             | 01917180383                                    |  |  |  |  |
| E-mail Format                     | HTML                                           |  |  |  |  |
| Send Marketing E-mails?           | Yes                                            |  |  |  |  |
|                                   | Amend Contact Select Different Contact         |  |  |  |  |

## 6. Call Handling Introduction

By default, when your number is rung all of your extensions will ring at the same time. This is done by utilising a Hunt Group, which is a method of distributing phone calls from a single telephone number to a group of several extensions.

There are a number of alternatives to this default set-up:

- Alternate forms of Hunt Groups
- Forward the number to another external number (ie a mobile phone)
- Divert straight to VoiceMail
- Forward to an Auto Attendant

We'll cover how to set these up over the rest of this guide. Please note that if the change you wish to make is temporary, i.e. diverting to another extension whilst you are out of the office, you may find it easier to use the phone codes listed at the end of this document.

## 7. Hunt Groups

A Hunt Group is a way of distributing phone calls from a single telephone number to a group of several extensions. There are 4 types of Hunt Groups that determine how the calls are distributed between the extensions:

| Туре         | Description                                                                                                    |
|--------------|----------------------------------------------------------------------------------------------------|
| Circular     | The incoming calls are distributed "round-robin". If a call is delivered to line 1, the next call goes to 2, the next to 3. This continues even if one of the previous lines becomes free. When the end of the Hunt Group is reached, it restarts at the first line. |
| Regular      | The incoming calls to the group start hunting on the first user in the list and hunt all the provisioned users sequentially, until an idle user is found or the end of the list is reached.                                                                          |
| Simultaneous | The incoming calls alert all idle users in the group. The call is connected to the first user to answer the call.                                                                                                    |
| Uniform      | The incoming calls to the group are presented with the user that has been idle for the longest time.                                                                                                    |
| Weighted     | The incoming calls are assigned on a weighted basis. For example on a 2 phone solution you can set 1 extension to take 66% of calls and 1 extension to take 34% of calls. Therefore 2 out of 3 calls will go to extension 1.                                         |

To amend your Hunt Group.

- 7.1. Navigate to the site the number is assigned to
- 7.2. Select the Hunt Group you wish to edit and click the edit button

| ambridge Hea                                                                                                    | d Office                                                                                                    |                                                                                                    |                                                                 |
|----------------------------------------------------------------------------------------------------|----------------------------------------------------------------------------------------------------|----------------------------------------------------------------------------------------------------|-----------------------------------------------------------------|
| Ranges Numb                                                                                                    | pers Devices Allocat                                                                                                    | ions Files                                                                                                    |                                                                 |
| Site                                                                                                    |                                                                                                    |                                                                                                    |                                                                 |
| Name Cambride                                                                                                    | ge Head Office                                                                                                    |                                                                                                    |                                                                 |
| 1 High R<br>Address Cambrid<br>CB 19 9Z                                                                                                    | oad<br>ge<br>Z                                                                                                    |                                                                                                    |                                                                 |
| Country United K                                                                                                    | ingdom                                                                                                    |                                                                                                    |                                                                 |
|                                                                                                    |                                                                                                    |                                                                                                    |                                                                 |
| De-Provision Si                                                                                                    | te                                                                                                    | Ameno                                                                                                    | Site Details                                                    |
| De-Provision Si                                                                                                    | te                                                                                                    | Ameno                                                                                                    | l Site Details                                                  |
| De-Provision Si                                                                                                    | te                                                                                                    | Amend                                                                                                    | l Site Details                                                  |
| De-Provision Si<br>Numbers<br>Number                                                                                                    | Туре                                                                                                    | Ameno                                                                                                    | l Site Details<br>Options                                       |
| De-Provision Si<br>Numbers<br>Number<br>01917180376                                                                                                    | te<br>Type<br>Hunt Group                                                                                                    | Ameno<br>User<br>Ring All                                                                                                    | Site Details<br>Option:                                         |
| De-Provision Si<br>Numbers<br>Number<br>01917180376<br>01917180375                                                                                           | te<br>Type<br>Hunt Group<br>Hunt Group                                                                                                    | Ameno<br>User<br>Ring All<br>Main Number                                                                                           | Site Details                                                    |
| De-Provision Si<br>Numbers<br>Number<br>01917180376<br>01917180375<br>01917180383                                                                            | te Type Hunt Group Hunt Group Extension                                                                                                    | Ameno<br>User<br>Ring All<br>Main Number<br>Extension 0383                                                                         | Site Details                                                    |
| De-Provision Si<br>Numbers<br>Number<br>01917180376<br>01917180375<br>01917180383<br>01917180382                                                             | te<br>Type<br>Hunt Group<br>Hunt Group<br>Extension<br>Extension                                                                                       | Ameno<br>User<br>Ring All<br>Main Number<br>Extension 0383<br>Extension 0382                                                       | Option                                                          |
| De-Provision Si<br>Numbers<br>Number<br>01917180376<br>01917180383<br>01917180382<br>01917180381                                                             | te Type Hunt Group Hunt Group Extension Extension Extension                                                                                            | Ameno<br>User<br>Ring All<br>Main Number<br>Extension 0383<br>Extension 0382<br>Extension 0381                                     | Option:                                                         |
| De-Provision Si<br>Number<br>01917180376<br>01917180375<br>01917180383<br>01917180382<br>01917180381<br>01917180381                                          | te<br>Type<br>Hunt Group<br>Hunt Group<br>Extension<br>Extension<br>Extension<br>Extension                                                             | Ameno<br>User<br>Ring All<br>Main Number<br>Extension 0383<br>Extension 0381<br>Extension 0380                                     | Option:                                                         |
| De-Provision Si<br>Numbers<br>Number<br>01917180376<br>01917180383<br>01917180382<br>01917180381<br>01917180380<br>01917180380                               | te Frype Hunt Group Hunt Group Kutension Kutension Kutension Kutension Kutension Kutension Kutension Kutension Kutension Kutension Kutension Kutension | Ameno<br>User<br>Ring All<br>Main Number<br>Extension 0383<br>Extension 0382<br>Extension 0381<br>Extension 0380<br>Extension 0379 | Option:<br>V X<br>V X<br>V X<br>V X<br>V X<br>V X<br>V X<br>V X |
| De-Provision Si<br>Numbers<br>Number<br>01917180376<br>01917180375<br>01917180383<br>01917180382<br>01917180381<br>01917180380<br>01917180379<br>01917180378 | te<br>Type<br>Hunt Group<br>Hunt Group<br>Extension<br>Extension<br>Extension<br>Extension<br>Voice Portal                                             | Ameno<br>User<br>Ring All<br>Main Number<br>Extension 0383<br>Extension 0382<br>Extension 0381<br>Extension 0380<br>Extension 0379 | Site Details                                                    |

## 7.3. Select the Hunt Group tab

| z-Company ABC            | Cambridge Head Office                                  |  |  |  |  |
|--------------------------|--------------------------------------------------------|--|--|--|--|
| 01917180376 : Hunt Group |                                                        |  |  |  |  |
| General Hunt             | Group Call Features Applications Call Control Services |  |  |  |  |
| Localisation             |                                                        |  |  |  |  |
|                          | Time Zone Default (GMT)                                |  |  |  |  |
|                          | Language Default (English)                             |  |  |  |  |
| -                        | Amend Localisation                                     |  |  |  |  |

7.4. Amend settings as required. If you wish to change the numbers assigned to the Hunt Group select Amend Agents

|                                                            | Select type of Hunt Group    |
|------------------------------------------------------------|------------------------------|
| -Company ABC Cambridge Head Office                         |                              |
| 1917180376 : Hunt Group                                    |                              |
| General Hunt Group Call Features Applic                    | ations Call Control Services |
| Hunt Group                                                 |                              |
| Hunt Group Name Ring                                       | All                          |
| Display Hunt Group First & Last Name<br>with the Caller ID |                              |
| Hunt Group Type Simu                                       | ultaneous 🗸                  |
| Call Waiting on Agents 🛛 💿 O                               | ff 💿 On                      |
| No Answer Settings                                         |                              |
| Skip to Next Agent After Disa                              | bled 🔻 Rings                 |
| Forward Call 💿 O                                           | ff 🕞 On                      |
| Forwarding Number                                          |                              |
| Forward Call After                                         | 10 Secs                      |
| Disaster Recovery?                                         |                              |
| Hunt Group Agents                                          |                              |
| Number                                                     | Name                         |
| 01917180379                                                | Extension 0379               |
| 01917180380                                                | Extension 0380               |
| 01917180381                                                | Extension 0381               |
| 01917180382                                                | Extension 0382               |
| 01917180383                                                | Extension 0383               |
| Click here to<br>are include                               | Amend Agents                 |

7.5. Select the Hunt Group Members by double clicking on the Number/User(s) to move from Available to Selected and click Update

| z-Company ABC Cambridge Head Office                                  |                                                                                                  |                                                                                                    |  |  |  |  |  |
|----------------------------------------------------------------------|--------------------------------------------------------------------------------------------------|----------------------------------------------------------------------------------------------------|--|--|--|--|--|
| 01917180376 : Hunt Group                                             |                                                                                                  |                                                                                                    |  |  |  |  |  |
| General Hunt Group Call Fea                                          | tures Applications Call Control S                                                                | Services                                                                                                    |  |  |  |  |  |
| Hunt Group                                                           | Hunt Group                                                                                       |                                                                                                    |  |  |  |  |  |
| Hunt G<br>Display Hunt Group First &<br>with th<br>Hunt Group Agents | oup Name Ring All<br>Last Name<br>e Caller TD                                                    | 0                                                                                                    |  |  |  |  |  |
| Available                                                            |                                                                                                  | Selected                                                                                                    |  |  |  |  |  |
|                                                                      | *         0191           0191         0191           0191         0191           >>            < | 7180379 - Extension 0379<br>7180380 - Extension 0380<br>7180381 - Extension 0381<br>7180382 - Extension 0382<br>7180383 - Extension 0383 |  |  |  |  |  |
|                                                                      |                                                                                                  | Move Up Move Down                                                                                                    |  |  |  |  |  |

## 8. Call Forwarding

Call forwarding allows you to divert a phone to an individual extension or an external number (such as a mobile phone for when you are not in your office) or a Hunt Group to allow a number of extensions to ring when the number is dialled.

To add a call forward, you first need to login to your online portal and then

- 8.1. Navigate to the site the number is assigned to
- 8.2. Locate the number you wish to forward and select the edit button

| ambridge Hea                                                                                                    | nd Office                                                                                            |                                                                                                    |                          |
|----------------------------------------------------------------------------------------------------|----------------------------------------------------------------------------------------------------|----------------------------------------------------------------------------------------------------|--------------------------|
| Ranges Numb                                                                                                    | pers Devices Allocat                                                                                 | ions Files                                                                                                    |                          |
| Site                                                                                                    |                                                                                                    |                                                                                                    |                          |
| Name Cambrid                                                                                                    | ge Head Office                                                                                       |                                                                                                    |                          |
| 1 High R<br>Address Cambrid<br>CB19 9Z                                                                                                    | oad<br>ge<br>Z                                                                                       |                                                                                                    |                          |
| Country United K                                                                                                    | ingdom                                                                                               |                                                                                                    |                          |
|                                                                                                    |                                                                                                    |                                                                                                    | _                        |
| Do Drovision S                                                                                                    | to                                                                                                   | Amon                                                                                                    | Cito Dotaile             |
| De-Provision Si                                                                                                    | ite                                                                                                  | Ameno                                                                                                    | d Site Details           |
| De-Provision Si                                                                                                    | ite                                                                                                  | Ameno                                                                                                    | d Site Details           |
| De-Provision Si<br>Numbers<br>Number                                                                                                    | te<br>Туре                                                                                           | Ameno                                                                                                    | l Site Details<br>Option |
| De-Provision Si<br>Numbers<br>Number<br>01917180376                                                                                               | te<br>Type<br>Hunt Group                                                                             | Ameno<br>User<br>Ring All                                                                                                    | d Site Details<br>Option |
| De-Provision Si<br>Numbers<br>Number<br>01917180376<br>01917180375                                                                                | te<br>Type<br>Hunt Group<br>Hunt Group                                                               | Ameno<br>User<br>Ring All<br>Main Number                                                                                          | d Site Details           |
| De-Provision Si<br>Numbers<br>Number<br>01917180376<br>01917180375<br>01917180383                                                                 | te Type Hunt Group Hunt Group Extension                                                              | Ameno<br>User<br>Ring All<br>Main Number<br>Amanda Smith                                                                          | d Site Details           |
| De-Provision S<br>Number<br>Number<br>01917180376<br>01917180383<br>01917180382                                                                   | te Type Hunt Group Hunt Group Extension Extension                                                    | Ameno<br>User<br>Ring All<br>Main Number<br>Amanda Smith<br>Extension 0382                                                        | J Site Details           |
| De-Provision Si<br>Numbers<br>Number<br>01917180376<br>01917180383<br>01917180382<br>01917180381                                                  | ite<br>Type<br>Hunt Group<br>Hunt Group<br>Extension<br>Extension<br>Extension                       | Ameno<br>User<br>Ring All<br>Main Number<br>Amanda Smith<br>Extension 0382<br>Extension 0381                                      | d Site Details           |
| De-Provision Si<br>Number<br>01917180376<br>01917180375<br>01917180383<br>01917180382<br>01917180381<br>01917180381                               | te Type Hunt Group Hunt Group Extension Extension Extension Extension Extension                      | Amenor<br>User<br>Ring All<br>Main Number<br>Amanda Smith<br>Extension 0382<br>Extension 0381<br>Extension 0380                   | J Site Details           |
| De-Provision Si<br>Number<br>Number<br>01917180376<br>01917180385<br>01917180382<br>01917180381<br>01917180380<br>01917180380                     | ite Type Hunt Group Hunt Group Extension Extension Extension Extension Extension Extension Extension | Ameno<br>User<br>Ring All<br>Main Number<br>Amanda Smith<br>Extension 0382<br>Extension 0381<br>Extension 0380<br>Extension 0379  | J Site Details           |
| De-Provision Si<br>Number<br>01917180376<br>01917180375<br>01917180383<br>01917180382<br>01917180381<br>01917180380<br>01917180379<br>01917180379 | te Type Hunt Group Hunt Group Extension Extension Extension Extension Extension Voice Portal         | Amenor<br>User<br>Ring All<br>Main Number<br>Amanda Smith<br>Extension 0382<br>Extension 0381<br>Extension 0380<br>Extension 0379 | d Site Details           |

## 8.3. Click Call Features tab

| z-Company ABC Cambridge Head      | Office                                         |
|-----------------------------------|------------------------------------------------|
| 01917180383 : Extension           |                                                |
| General Call Features Application | is Call Control Voice Mail Speed Dial Services |
| Contact                           |                                                |
| First Name                        | Amanda                                         |
| Last Name                         | Smith                                          |
| Job Title                         | Sales                                          |
| Phone                             | 01917180383                                    |
| E-mail Format                     | HTML                                           |
| Send Marketing E-mails?           | Yes                                            |
|                                   | Amend Contact Select Different Contact         |

8.4. There are 4 call forwarding options to choose from. Enter the number to forward to against the relevant option and ensure it is set to on

| z-Compar | ny ABC Cambr    | idge Head Office                   | 9      |         |            |            |          |    |   |
|----------|-----------------|------------------------------------|--------|---------|------------|------------|----------|----|---|
| 0191718  | 0383 : Extensio | n                                  |        |         |            |            |          |    |   |
| General  | Call Features   | Applications                       | Call C | Contro  | Voice Mail | Speed Dial | Services |    |   |
| Call Fea | tures           |                                    |        |         |            |            |          |    | 1 |
| Incoming | Calls           |                                    | Off    | On      | Number     |            |          |    |   |
|          |                 | Virtual Number                     | 5      |         |            |            |          | *  | × |
|          | Anon            | ymous C <mark>all</mark> Rejectior | n 💿    | 0       |            |            |          |    | × |
|          | Ca              | Il Forwarding Alway                | s 💿    | 0       |            |            |          |    | × |
|          |                 | Call Forwarding Bus                | •      | 0       |            |            |          |    | × |
|          | Call Fo         | orwarding No Answe                 | r 🔘    | 0       |            | 3 •        | Rings    |    | × |
|          | Call            | Forwarding Selective               | • •    | 0       |            |            |          | \$ | × |
|          | C               | alling Name Retrieva               | 0      | $\odot$ |            |            |          |    | × |
|          | Internal C      | Calling Name Deliver               | 0      | ۲       |            |            |          |    | × |
|          | External C      | Calling Name Deliver               | 0      | 0       |            |            |          |    |   |
|          | Director        | y Name Presentation                | 1      |         |            |            |          |    | × |
|          | Internal Ca     | alling Line ID Deliver             | 0      | ۲       |            |            |          |    | × |
|          | External Ca     | alling Line ID Deliver             | 0      | ۲       |            |            |          |    | × |
|          | Dir             | ectory Name Privacy                |        | 0       |            |            |          |    | × |
|          |                 | Call Me Nov                        |        | O       |            |            |          | \$ | × |
|          | Call Forwa      | arding Not Reachable               | • •    | O       |            |            |          |    | × |
|          |                 | Do Not Disturt                     | •      | 0       |            |            |          | 8  | × |
|          | Selec           | ctive Call Acceptance              |        |         |            |            |          | 8  | × |
|          | Se              | lective Call Rejection             | 1      |         |            |            |          | *  | × |
|          |                 | Sequential Ring                    | 1      |         |            |            |          | 0  | × |
|          |                 | Simultaneous Ring                  |        | 0       |            |            |          | 0  | × |
| Outgoing | Calls           |                                    |        |         |            |            |          |    |   |
|          |                 | Automatic Callbac                  | ( )    | O       |            |            |          |    | × |
|          |                 | Call Return                        | 1      |         |            |            |          |    | × |
|          |                 | Hide My Numbe                      | •      | O       |            |            |          |    | × |
|          |                 | Last Number Redia                  | I.     |         |            |            |          |    | × |

## 9. VoiceMail

By default your telephone numbers will have VoiceMail enabled. The capacity of recordings in VoiceMail is 30 minutes in aggregate. You are able to keep recordings for an unlimited period of time but once you reach 30 minutes of recording no new recordings will be accepted until old recordings are deleted.

If you wish to access the mailbox there are two ways to do so:

- On the handset the VoiceMail box is assigned to dial \*86, enter the default VoiceMail code (3768) and then follow the instructions to change your code and access any stored messages.
- On any other phone dial your company VoiceMail portal number (this is found in your site directory of numbers called VoiceMail Portal). You will then be asked to enter your extension number followed by the # key and your passcode followed by the # key (again the default is 3768 unless already changed).

If you wish to add a personalised recorded message on your VoiceMail you will be given this option when you dial into the VoiceMail box, you simply need to select option 3 at the main menu and follow the instructions provided at that time.

If you wish to amend any of the settings on your VoiceMail you first need to login to your online portal and then

#### 9.1. Navigate to the site the number is assigned to.

9.2. Locate the number you wish to edit and select the edit button

| Cambridge Hea                                                                                    | d Office                                                                                                    |                                                                                                    |                                                      |
|--------------------------------------------------------------------------------------------------|----------------------------------------------------------------------------------------------------|----------------------------------------------------------------------------------------------------|------------------------------------------------------|
| Ranges Numb                                                                                      | bers Devices Alloc                                                                                                    | ations Files                                                                                          |                                                      |
| Site                                                                                             |                                                                                                    |                                                                                                    |                                                      |
| Name Cambridg                                                                                    | ge Head Office                                                                                                    |                                                                                                    |                                                      |
| 1 High Ro                                                                                        | oad                                                                                                    |                                                                                                    |                                                      |
| Address Cambridg                                                                                 | ge                                                                                                    |                                                                                                    |                                                      |
| CB 19 9Z                                                                                         | Z                                                                                                    |                                                                                                    |                                                      |
| Country United Ki                                                                                | ingdom                                                                                                    |                                                                                                    |                                                      |
| Numbers                                                                                          |                                                                                                    | Americ                                                                                                | u site Details                                       |
| Numbers                                                                                          |                                                                                                    |                                                                                                    |                                                      |
| Number                                                                                           | Туре                                                                                                    | User                                                                                                  | Options                                              |
| Number<br>01917180376                                                                            | <b>Type</b><br>Hunt Group                                                                                                    | User<br>Ring All                                                                                      | Options                                              |
| Number<br>01917180376<br>01917180375                                                             | Type<br>Hunt Group<br>Hunt Group                                                                                                    | User<br>Ring All<br>Main Number                                                                       | Options<br>2 ×<br>2 ×                                |
| Number<br>01917180376<br>01917180375<br>01917180383                                              | Type<br>Hunt Group<br>Hunt Group<br>Extension                                                                                          | User<br>Ring All<br>Main Number<br>Amanda Smith                                                       | Options X X X X                                      |
| Number<br>01917180376<br>01917180375<br>01917180383<br>01917180382                               | Type<br>Hunt Group<br>Hunt Group<br>Extension<br>Extension                                                                             | User<br>Ring All<br>Main Number<br>Amanda Smith<br>Extension 0382                                     | Options<br>×<br>×<br>×<br>×<br>×<br>×<br>×<br>×<br>× |
| Number<br>01917180376<br>01917180375<br>01917180383<br>01917180382<br>01917180381                | Type<br>Hunt Group<br>Hunt Group<br>Extension<br>Extension<br>Extension                                                                | User<br>Ring All<br>Main Number<br>Amanda Smith<br>Extension 0382<br>Extension 0381                   | Options  X X X X X X X X X X X X X X X X X X         |
| Number<br>01917180376<br>01917180375<br>01917180383<br>01917180382<br>01917180381<br>01917180380 | Type       Hunt Group       Hunt Group       Extension       Extension       Extension       Extension       Extension       Extension | User<br>Ring All<br>Main Number<br>Amanda Smith<br>Extension 0382<br>Extension 0381<br>Extension 0380 | Options  X X X X X X X X X X X X X X X X X X         |

Vonage Support Call: 0203 021 1800 or email: support@vonagebusiness.co.uk

### 9.3. Click the VoiceMail tab.

| z-Company ABC Cambridge Head      | Office                                         |  |  |  |  |  |
|-----------------------------------|------------------------------------------------|--|--|--|--|--|
| 01917180383 : Extension           |                                                |  |  |  |  |  |
| General Call Features Application | ns Call Control Voice Mail Speed Dial Services |  |  |  |  |  |
| Contact                           |                                                |  |  |  |  |  |
| First Name                        | Amanda                                         |  |  |  |  |  |
| Last Name                         | Smith                                          |  |  |  |  |  |
| Job Title                         | Sales                                          |  |  |  |  |  |
| Phone                             | 01917180383                                    |  |  |  |  |  |
| E-mail Format                     | HTML                                           |  |  |  |  |  |
| Send Marketing E-mails?           | Yes                                            |  |  |  |  |  |
|                                   | Amend Contact Select Different Contact         |  |  |  |  |  |

#### 9.4. Amend the settings as necessary

| z-Company ABC Cambridge Head Office   |         |       |                                |  |  |
|---------------------------------------|---------|-------|--------------------------------|--|--|
| )1917180383 : Extension               |         |       |                                |  |  |
| General Call Features Applications Ca | il Co   | ntrol | Voice Mail Speed Dial Services |  |  |
| Voice Mail                            |         |       |                                |  |  |
|                                       | Off     | On    |                                |  |  |
| Voicemail                             | O       | ۲     | ×                              |  |  |
| Redirect                              |         |       |                                |  |  |
| All Calls to Voice Mail               | ۲       | O     | )                              |  |  |
| Busy Calls to Voice Mail              | O       | ۲     |                                |  |  |
| Unanswered Calls to Voice Mail        | $\odot$ | ۲     |                                |  |  |
| Message Delivery                      |         |       |                                |  |  |
| Dial In Access                        | O       | ۲     |                                |  |  |
| Voice Mail to Email                   | ۲       | O     |                                |  |  |
| Message Waiting Indicator             | 0       | ۲     |                                |  |  |
| Message Notification Email            | ۲       | O     |                                |  |  |
| Transfer on '0' to Phone              | ۲       | O     |                                |  |  |
| Voice Mail Password                   |         |       | 8                              |  |  |
|                                       |         |       |                                |  |  |

Please note that enabling the VoiceMail to Email option will result in an email being sent to the email address you provide whenever a VoiceMail is left. This email will include an audio file of the VoiceMail itself.

## 10. Auto Attendant

An Auto Attendant (AA) allows callers to be automatically transferred to an extension or hunt group without the intervention of an operator/receptionist. An AA allows a simple menu system (for sales, press 1, for service, press 2, etc.). An AA may also allow a caller to reach a live operator by dialling a number.

To amend your AA you need to do the following:

- 10.1. Navigate to the site the number is assigned to.
- 10.2. Locate the number you wish to edit and select the edit button 🧪

| Cambridge Hea                                                                                                    | d Office                                                                                                    |                                                                                                    |                       |
|----------------------------------------------------------------------------------------------------|----------------------------------------------------------------------------------------------------|----------------------------------------------------------------------------------------------------|-----------------------|
| Ranges Numb                                                                                                    | pers Devices Allocat                                                                                                    | ions Files                                                                                                    |                       |
| Site                                                                                                    |                                                                                                    |                                                                                                    |                       |
| Name Cambridg<br>1 High Ru<br>Address Cambridg<br>CB 19 927<br>Country United Ki                                                              | ge Head Office<br>oad<br>ge<br>Z<br>ingdom                                                                                                | _                                                                                                    |                       |
| De-Provision Si                                                                                                    | te                                                                                                    | Ameno                                                                                                    | l Site Details        |
| De-Provision Si                                                                                                    | Turc                                                                                                    | Ameno                                                                                                    | l Site Details        |
| De-Provision Si<br>Numbers<br>Number<br>01917180376                                                                                           | Type<br>Hunt Group                                                                                                    | Ameno<br>User<br>Ring All                                                                                                    | I Site Details Option |
| De-Provision Si<br>Numbers<br>Number<br>01917180376<br>01917180375                                                                            | te<br>Type<br>Hunt Group<br>Hunt Group                                                                                                    | Ameno<br>User<br>Ring All<br>Main Number                                                                                                    | Option                |
| De-Provision Si<br>Numbers<br>Number<br>01917180376<br>01917180375<br>01917180383                                                             | te<br>Type<br>Hunt Group<br>Hunt Group<br>Extension                                                                                       | Ameno<br>User<br>Ring All<br>Main Number<br>Amanda Smith                                                                                                   | Option                |
| De-Provision Si<br>Numbers<br>Number<br>01917180376<br>01917180383<br>01917180383<br>01917180382                                              | te Type Hunt Group Hunt Group Extension Extension                                                                                         | Ameno<br>User<br>Ring All<br>Main Number<br>Amanda Smith<br>Extension 0382                                                                                 | Option                |
| De-Provision Si<br>Numbers<br>Number<br>01917180376<br>01917180375<br>01917180383<br>01917180382<br>01917180381                               | te Type Hunt Group Hunt Group Extension Extension Extension Extension                                                                     | Ameno<br>User<br>Ring All<br>Main Number<br>Amanda Smith<br>Extension 0382<br>Extension 0381                                                               | Option                |
| De-Provision Si<br>Numbers<br>Number<br>01917180376<br>01917180383<br>01917180383<br>01917180381<br>01917180381                               | te Type Hunt Group Hunt Group Extension Extension Extension Extension Extension                                                           | Ameno<br>Vser<br>Ring All<br>Main Number<br>Amanda Smith<br>Extension 0382<br>Extension 0381<br>Extension 0380                                             | Option                |
| De-Provision Si<br>Numbers<br>Number<br>01917180376<br>01917180375<br>01917180383<br>01917180382<br>01917180381<br>01917180380<br>01917180379 | te Type Hunt Group Hunt Group Ktension Ktension Ktension Ktension Ktension Ktension Ktension Ktension Ktension Ktension Ktension Ktension | User         Ring All         Main Number         Amanda Smith         Extension 0382         Extension 0381         Extension 0380         Extension 0379 | Option                |
| De-Provision Si<br>Numbers<br>Number<br>01917180376<br>01917180383<br>01917180383<br>01917180381<br>01917180380<br>01917180379<br>01917180378 | te<br>Type<br>Hunt Group<br>Hunt Group<br>Extension<br>Extension<br>Extension<br>Extension<br>Voice Portal                                | Ameno<br>User<br>Ring All<br>Main Number<br>Amanda Smith<br>Extension 0382<br>Extension 0381<br>Extension 0379                                             | Option                |

#### 10.3. Select the Auto Attendant tab

| z-Company ABC Cambridge Head Office                                     |
|-------------------------------------------------------------------------|
| 01917180377 : Auto-Attendant                                            |
| General Auto Attendant Call Features Applications Call Control Services |
| Localisation                                                            |
| Time Zone Default (GMT) Language Default (English)                      |
| Amend Localisation                                                      |

- 10.4. Amend the Auto Attendant Name as required
- 10.5. Set the Business Hours Greeting (If you require a bespoke greeting, select Personal Business Hours and browse to the file - please note it needs to be a .wav file with the following Audio File Format:
  - CCITT.G.711 / PCM u-law / 8.000 kHz, 8 Bit, Mono)
- 10.6. The Schedule will control when the auto attendant will run. You can customise the schedule, see below for further information.
- 10.7. Amend the Description, Action and Number accordingly and click Save

| 1917180377 : Auto-A                                                        | ttendant                      | 917180377 : Auto-Attendant |  |  |  |  |  |  |
|----------------------------------------------------------------------------|-------------------------------|----------------------------|--|--|--|--|--|--|
| General Auto Attenda                                                       | ant Call Features Application | ons Call Control Services  |  |  |  |  |  |  |
| Auto Attendant                                                             | to Attendant                  |                            |  |  |  |  |  |  |
| Auto Attendant Name Auto-<br>Business Hours Every<br>Holiday Schedule None | Attendant<br>Day All Day 👻    |                            |  |  |  |  |  |  |
| Business Hours                                                             |                               |                            |  |  |  |  |  |  |
| Business Hours Greeting Defa                                               | ault 🔻                        |                            |  |  |  |  |  |  |
| Key Description                                                            | Action                        | Number                     |  |  |  |  |  |  |
| 0                                                                          | Transfer To Operator          | •                          |  |  |  |  |  |  |
| 1                                                                          | Extension Dialing             | •                          |  |  |  |  |  |  |
| 2                                                                          | Name Dialing                  | -                          |  |  |  |  |  |  |
| 3                                                                          | Repeat Menu                   | •                          |  |  |  |  |  |  |
| 4                                                                          |                               | •                          |  |  |  |  |  |  |
| 5                                                                          |                               | •                          |  |  |  |  |  |  |
| 6                                                                          |                               | •                          |  |  |  |  |  |  |
| 7                                                                          |                               | •                          |  |  |  |  |  |  |
| 8                                                                          |                               | •                          |  |  |  |  |  |  |
| 9                                                                          |                               | •                          |  |  |  |  |  |  |
| *                                                                          |                               | •                          |  |  |  |  |  |  |
| #                                                                          |                               | •                          |  |  |  |  |  |  |
|                                                                            |                               | Save                       |  |  |  |  |  |  |

| Action                  | Description                                                                                                    |
|-------------------------|----------------------------------------------------------------------------------------------------|
| Transfer With Prompt    | The call is transferred to the number specified. A message is played whilst the transfer is taking place.                                                      |
| Transfer Without Prompt | The call is transferred to the number specified. No message is played whilst the transfer is taking place.                                                     |
| Transfer to Operator    | The caller presses a pre-defined DTMF key to reach an operator.                                                                                                |
| Transfer to Mailbox     | The caller is transferred to the Auto Attendant Voicemail box.<br>Please Note this is only available where Auto Attendant with<br>Voicemail has been purchased |
| Play Announcement       | The Caller is played a pre-recorded message.                                                                                                    |
| Name Dialling           | The caller spells the name of the person they wish to speak to through the numerical keypad.                                                                   |
| Extension Dialling      | The caller enters the extension of the person they wish to speak to through the numerical keypad.                                                              |
| Repeat Menu             | Menu greeting is replayed.                                                                                                    |
| Exit                    | Call is released.                                                                                                    |

## **Schedules**

The Schedule controls when your Auto Attendants will run. You can customise your schedule to match your own requirements:

- 1. Select the site you wish to create a schedule for
- 2. Scroll down and locate the Schedules section

#### 3. Select Add Schedule

| Schedules     |      |              |
|---------------|------|--------------|
| Schedule      | Туре | Options      |
| Night Service | Time | /* ×         |
| Working Days  | Time | / ×          |
|               |      | Add Schedule |

4. Enter a name for the Schedule, select the Type, and press create

| New Sch      | nedule                | 8      |
|--------------|-----------------------|--------|
| Name<br>Type | Weekend schedule Time |        |
|              |                       | Create |

5. Press Add to create an event

| Time So                      | chedule : Weekend Schedule | 8   |  |  |
|------------------------------|----------------------------|-----|--|--|
| Name<br>Type                 | Weekend Schedule           |     |  |  |
| No Schedule Events Available |                            |     |  |  |
|                              |                            | Add |  |  |

6. Enter the Event Name and select the Start Date and Time for the schedule. You can also set how often the schedule repeats.

| New Sched                            | ule Event                                                                                                    | 6 |
|--------------------------------------|----------------------------------------------------------------------------------------------------|---|
| Event Name<br>Start Date<br>End Date | Weekend Schedule           19/12/2015         P           Start Time         Image: Comparison of the start of the start |   |
| Recur<br>Every<br>On                 | Weekly           1           Week           Mon           Tue           Week                                                                                                    | _ |
| End                                  | Never -                                                                                                    | - |
|                                      | Create                                                                                                    |   |

7. Once the schedule has been created you can add further events if you wish, for instance you may wish to have different times for each day of the week

| Time Scl         | nedule : Monday, Wednesday, Friday | 8       |
|------------------|------------------------------------|---------|
| Name<br>Type     | Monday, Wednesday, Friday<br>Time  |         |
| Event            |                                    | Options |
| Monday W         | ednesday Friday                    | / ×     |
| Tuesday Thursday |                                    | /* ×    |
|                  |                                    |         |
|                  |                                    | Add     |

## **11. Feature Access Codes**

The following codes provide you with an alternative method to enable and disable various features without having to login to the Online Portal.

| Call Forwarding Always - Activation                         | *72  |
|-------------------------------------------------------------|------|
| Call Forwarding Always - Deactivation                       | *73  |
| Call Forwarding Always To VoiceMail - Activation            | *21  |
| Call Forwarding Always To VoiceMail - Deactivation          | #21  |
| Call Forwarding Always - Interrogation                      | *21* |
| Call Forwarding Busy - Activation                           | *90  |
| Call Forwarding Busy - Deactivation                         | *91  |
| Call Forwarding Busy - Interrogation                        | *67* |
| Call Forwarding Busy To VoiceMail - Activation              | *40  |
| Call Forwarding Busy To VoiceMail - Deactivation            | #40  |
| Call Forwarding No Answer - Activation                      | *92  |
| Call Forwarding No Answer - Deactivation                    | *93  |
| Call Forwarding No Answer - Interrogation                   | *61* |
| Call Forwarding No Answer To VoiceMail - Activation         | *41  |
| Call Forwarding No Answer To VoiceMail - Deactivation       | #41  |
| Call Forwarding Not Reachable - Activation                  | *94  |
| Call Forwarding Not Reachable - Deactivation                | *95  |
| Call Forwarding Not Reachable - Interrogation               | *63* |
| Calling Line ID Delivery Blocking per Call                  | *67  |
| Calling Line ID Delivery Blocking Persistent - Activation   | *31  |
| Calling Line ID Delivery Blocking Persistent - Deactivation | #31  |
| Calling Line ID Delivery Blocking - Interrogation           | *54* |
| Calling Line ID Delivery per Call                           | *65  |
| Call Park                                                   | *68  |
| Call Park Retrieve                                          | *88  |
| Call Pickup                                                 | *98  |
| Call Waiting Persistent - Activation                        | *43  |
| Call Waiting Persistent - Deactivation                      | #43  |
| Call Waiting - Cancellation                                 | *70  |
| Call Waiting - Interrogation                                | *53* |
| Last Number Redial                                          | *66  |
| VoiceMail Retrieval                                         | *86  |
| Voice Portal Access                                         | *62  |
| Voice Message Waiting Indicator, Clear                      | *99  |